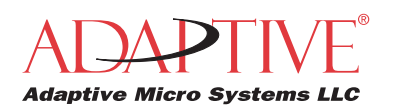

## How to use the IR Message Loader to Display Messages on AlphaEclipse Signs

http://www.adaptivedisplays.com

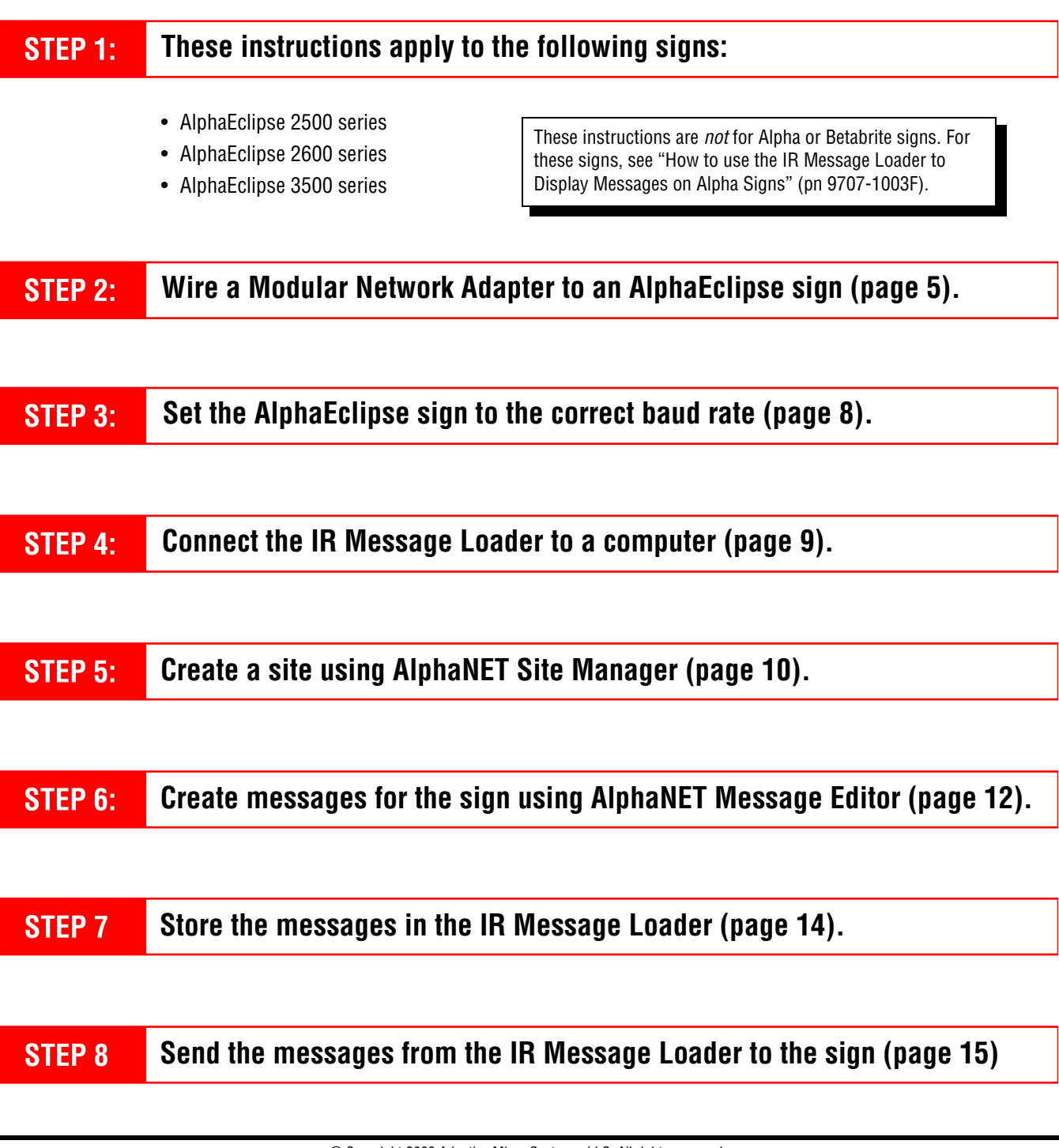

 $\ensuremath{\textcircled{C}}$  Copyright 2003 Adaptive Micro Systems, LLC. All rights reserved.

Adaptive Micro Systems • 7840 North 86th Street • Milwaukee, WI 53224 USA • 414-357-2020 • 414-357-2029 (fax) • http://www.adaptivedisplays.com Trademarked names appear throughout this document. Rather than list the names and entities that own the trademarks or insert a trademark symbol with each mention of the trademarked name, the publisher states that it is using names for editorial purposes and to the benefit of the trademark owner with no intention of improperly using the trademark. The following are trademarks of Adaptive Micro Systems: ActiveX, Adaptive, Alpha, AlphaLert, AlphaNET, AlphaNet plus, AlphaEclipse, AlphaPremiere, AlphaTicker, AlphaVision, AlphaVision InfoTracker, Automode, BetaBrite, BetaBrite Director, BetaBrite Messaging Software, Big Dot, Director, EZ KEY II, EZ95, PagerNET, PPD, PrintPak, Serial Clock, Smart Alec, Solar, TimeNet.

The distinctive trade dress of this product is a trademark claimed by Adaptive Micro Systems, LLC.

Due to continuing product innovation, specifications in this manual are subject to change without notice.

GJ

# Contents

| Introduction                                                   | 3 |
|----------------------------------------------------------------|---|
| Overview                                                       | 3 |
| IR Message Loader description                                  | 3 |
| Revision history                                               | 4 |
| Related documentation                                          | 4 |
| Wire a Modular Network Adapter to an AlphaEclipse sign         | 5 |
| Overview                                                       | 5 |
| Open the sign                                                  | 5 |
| Connect RS485 outdoor cable to the sign                        | 6 |
| Connect the RS485 outdoor cable to the Modular Network Adapter | 7 |
| Set the AlphaEclipse sign to the correct baud rate             | 8 |
| Connect the IR Message Loader to a computer                    | 9 |
| Create a site using AlphaNET Site Manager 1                    | 0 |
| Create messages for the sign using AlphaNET Message Editor     | 2 |
| Store the messages in the IR Message Loader1                   | 4 |
| Send the messages from the IR Message Loader to the sign       | 5 |
| Troubleshooting                                                | 6 |
| Appendix                                                       | 7 |
| Replacing the battery in an IR Message Loader                  | 7 |
| Updating the firmware in an IR Message Loader                  | 7 |

### Introduction

#### **Overview**

These instructions explain how to use an IR Message Loader to display messages on the following signs:

- AlphaEclipse 2500 series
- AlphaEclipse 2600 series
- AlphaEclipse 3500 series

These instructions are *not* for Alpha or Betabrite signs. For these signs, see "How to use the IR Message Loader to Display Messages on Alpha Signs" (pn 9707-1003F).

### IR Message Loader description

|                            | В ——                                                                                                    |                                                                                                    |
|----------------------------|----------------------------------------------------------------------------------------------------|----------------------------------------------------------------------------------------------------|
|                            | Α                                                                                                    | Image: Control of the control of the control of th |
| 14                         |                                                                                                    |                                                                                                    |
| Item                       | Name                                                                                                    | Description                                                                                                    |
| Item<br>A                  | Name MEMORY LOCATION switch                                                                                                    | Description           Selects into which memory location (1, 2, or 3) messages will be stored. Each memory location can store up to 10,000 bytes.                                                                                                    |
| A<br>B                     | Name       MEMORY LOCATION switch       DATA VALID light                                                                            | Description           Selects into which memory location (1, 2, or 3) messages will be stored. Each memory location can store up to 10,000 bytes.           Solid — messages successfully sent or received Blinking — messages being transferred.                                                                                                    |
| A<br>B<br>C                | Name       MEMORY LOCATION switch       DATA VALID light       Infrared transmitter                                                 | Description           Selects into which memory location (1, 2, or 3) messages will be stored. Each memory location can store up to 10,000 bytes.           Solid — messages successfully sent or received Blinking — messages being transferred.           not used                                                                                                    |
| A<br>B<br>C<br>D           | Name       MEMORY LOCATION switch       DATA VALID light       Infrared transmitter       DATA light                                | Description           Selects into which memory location (1, 2, or 3) messages will be stored. Each memory location can store up to 10,000 bytes.           Solid — messages successfully sent or received Blinking — messages being transferred.           not used           Blinks when data is sent to or received from the IR Message Loader.                                                                                                    |
| A<br>B<br>C<br>D<br>E      | Name         MEMORY LOCATION switch         DATA VALID light         Infrared transmitter         DATA light         BAT. LOW light | Description           Selects into which memory location (1, 2, or 3) messages will be stored. Each memory location can store up to 10,000 bytes.           Solid — messages successfully sent or received Blinking — messages being transferred.           not used           Blinks when data is sent to or received from the IR Message Loader.           When lit, indicates that the unit's 9V battery should be replaced.                                                                                                    |
| A<br>B<br>C<br>D<br>E<br>F | NameMEMORY LOCATION switchDATA VALID lightInfrared transmitterDATA lightBAT. LOW lightTRANSMIT button                               | Description           Selects into which memory location (1, 2, or 3) messages will be stored. Each memory location can store up to 10,000 bytes.           Solid — messages successfully sent or received Blinking — messages being transferred.           not used           Blinks when data is sent to or received from the IR Message Loader.           When lit, indicates that the unit's 9V battery should be replaced.           Sends or receives messages.                                                                                                    |

# **Revision history**

| Part number | Date             | Notes          |
|-------------|------------------|----------------|
| 9707-1004   | November 4, 2003 | First release. |

## **Related documentation**

| Document name                                                       | Part #     | Description                                                                          |
|---------------------------------------------------------------------|------------|--------------------------------------------------------------------------------------|
| AlphaNET User Manual                                                | 9708-8081  | Explains how to use this software to create sign messages.                           |
| How to use the IR Message Loader to Display Messages on Alpha Signs | 9707-1003F | Explains how to use the IR Message Loader with Alpha and Betabrite signs.            |
| AlphaEclipse 3500 Series A Sign<br>Service Manual                   | 9711-6009B | Explains how to maintain, troubleshoot, and repair AlphaEclipse 3500 Series A signs. |
| AlphaEclipse 3500 Series B Sign<br>Service Manual                   | 9711-6019  | Explains how to maintain, troubleshoot, and repair AlphaEclipse 3500 Series B signs. |

### Wire a Modular Network Adapter to an AlphaEclipse sign

#### **Overview**

In order to use an IR Message Loader with an AlphaEclipse sign, the sign must be connected to a Modular Network Adapter, usually located near the base of the sign:

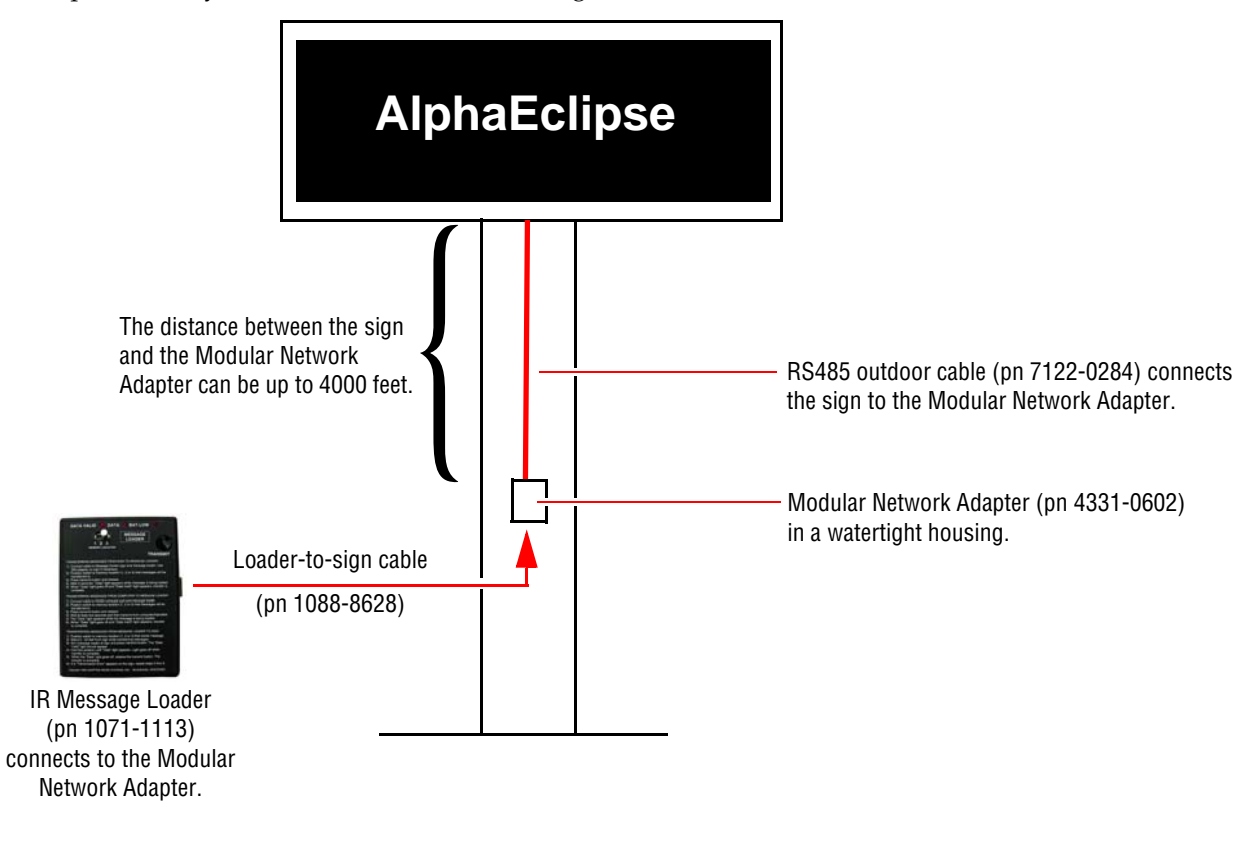

#### Open the sign

1. Remove power from the AlphaEclipse sign.

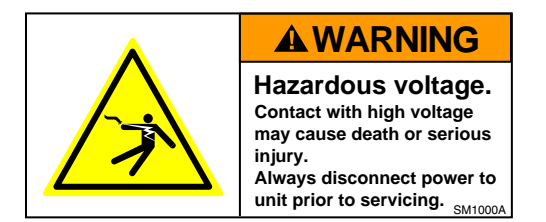

- 2. Open the sign door.
- 3. Fasten the safety bar on one or both sides of the sign door.

NOTE: On some signs, the safety bar automatically fastens when the sign door is raised.

- 4. Remove the screws from each of the sign's vertical rails.
- 5. Placing your hands underneath the metal rails, lift the LED boards up. Lower each red prop rod from underneath the LED boards. Then place each prop rod in the sign case hole nearest to the prop rod.
- 6. Put the internal power switch in the OFF (0) position.

#### Connect RS485 outdoor cable to the sign

7. Locate the sign's controller board. It is usually located in the front right side of the sign as in the AlphaEclipse 2600 sign shown below:

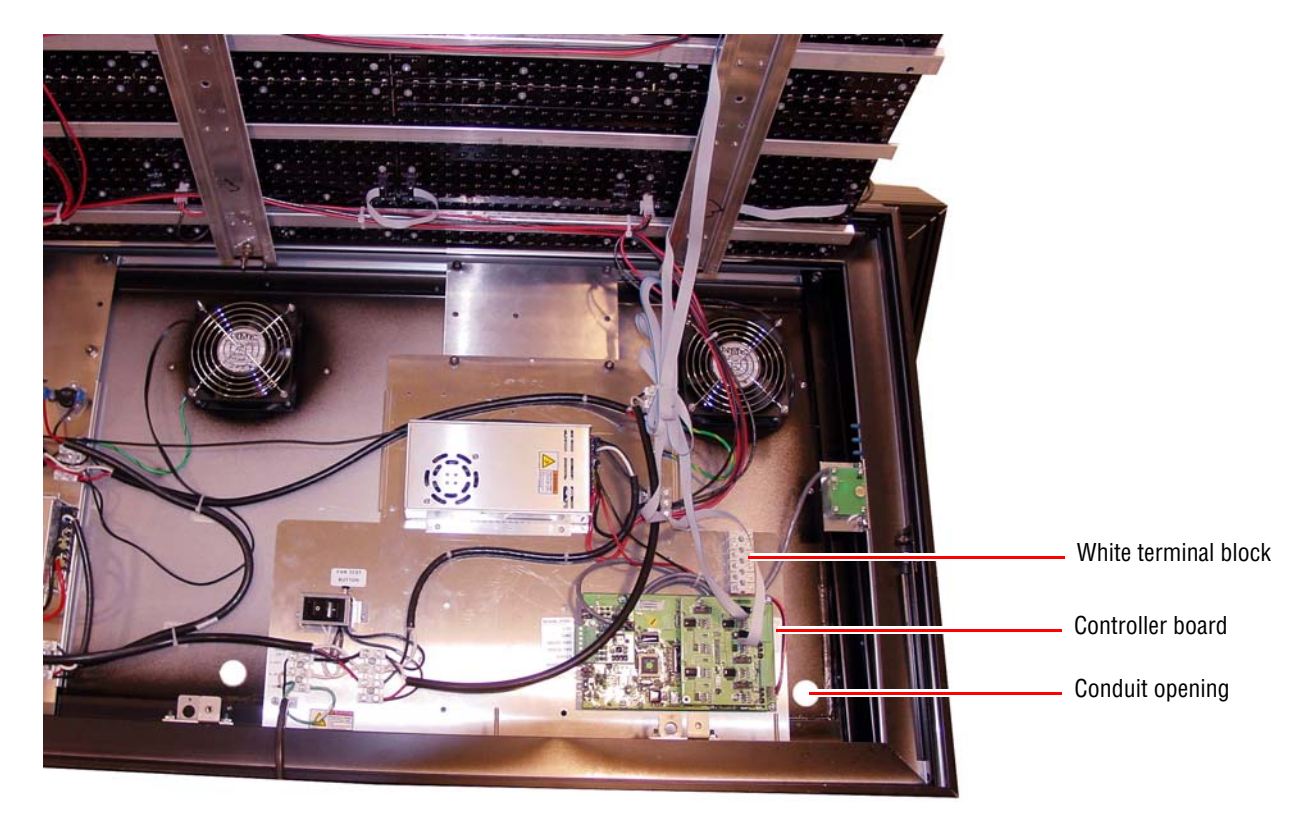

**8.** Run RS485 outdoor cable from the base of the sign into the back of the sign through the conduit opening nearest the sign's controller board. *The RS485 wire should not be run through the same conduit with the wires supplying power to the sign.* 

NOTE: If you have two signs connected as a Master/Slave pair, run the RS485 wire to the Master sign.

- 9. Connect the RS485 wires to the sign in one of two ways:
  - If there is a white terminal block in the sign, connect the RS485 wire to this block:

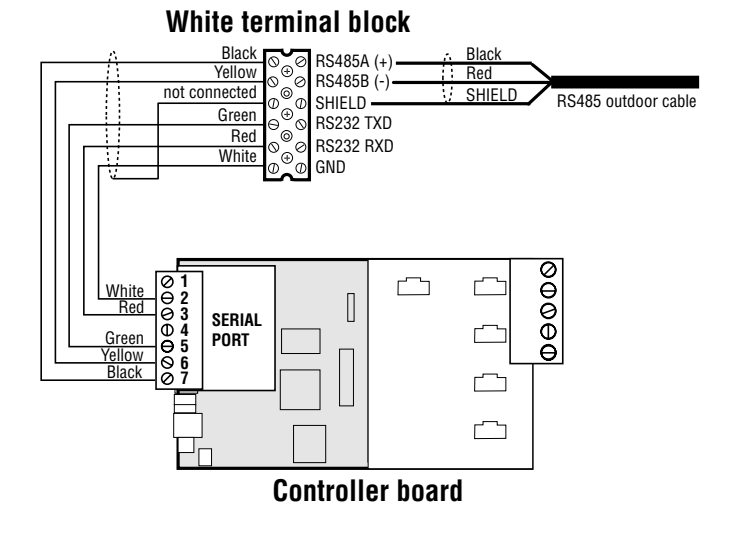

• If there is *no* white terminal block in the sign, then connect the RS485 wire to the controller board:

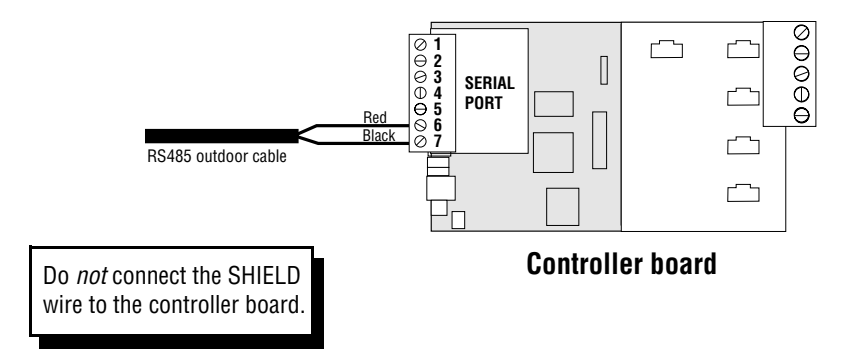

- **10.** Put the internal power switch in the ON (1) position.
- **11.** Before you close the sign, see if the sign's baud rate is correct (see "Set the AlphaEclipse sign to the correct baud rate" on page 8).

#### Connect the RS485 outdoor cable to the Modular Network Adapter

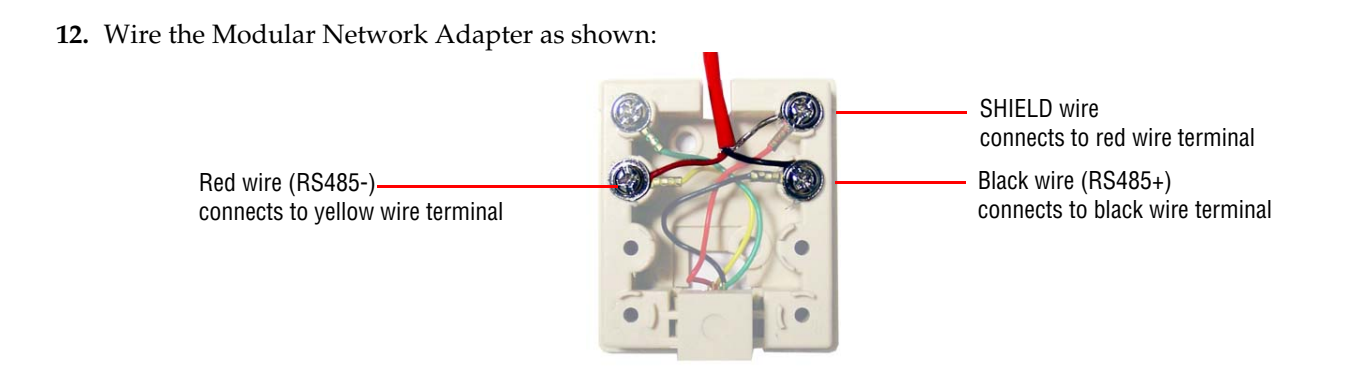

**13.** Apply power to the sign.

### Set the AlphaEclipse sign to the correct baud rate

**14.** To see if the sign is set correctly, turn power to the sign off and then on again. Messages similar to the following will appear on the sign:

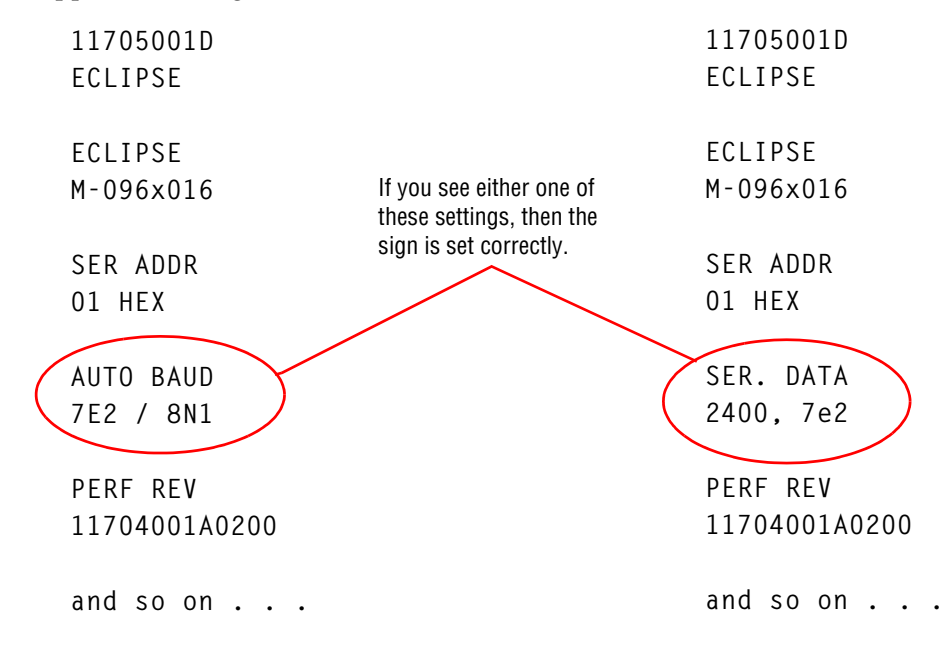

**15.** If the sign is *not* set to either of the above ("AUTO BAUD" or "2400, 7e2"), then turn off power to the sign, open the sign door, and set the controller board DIP switches to AUTO BAUD as shown below:

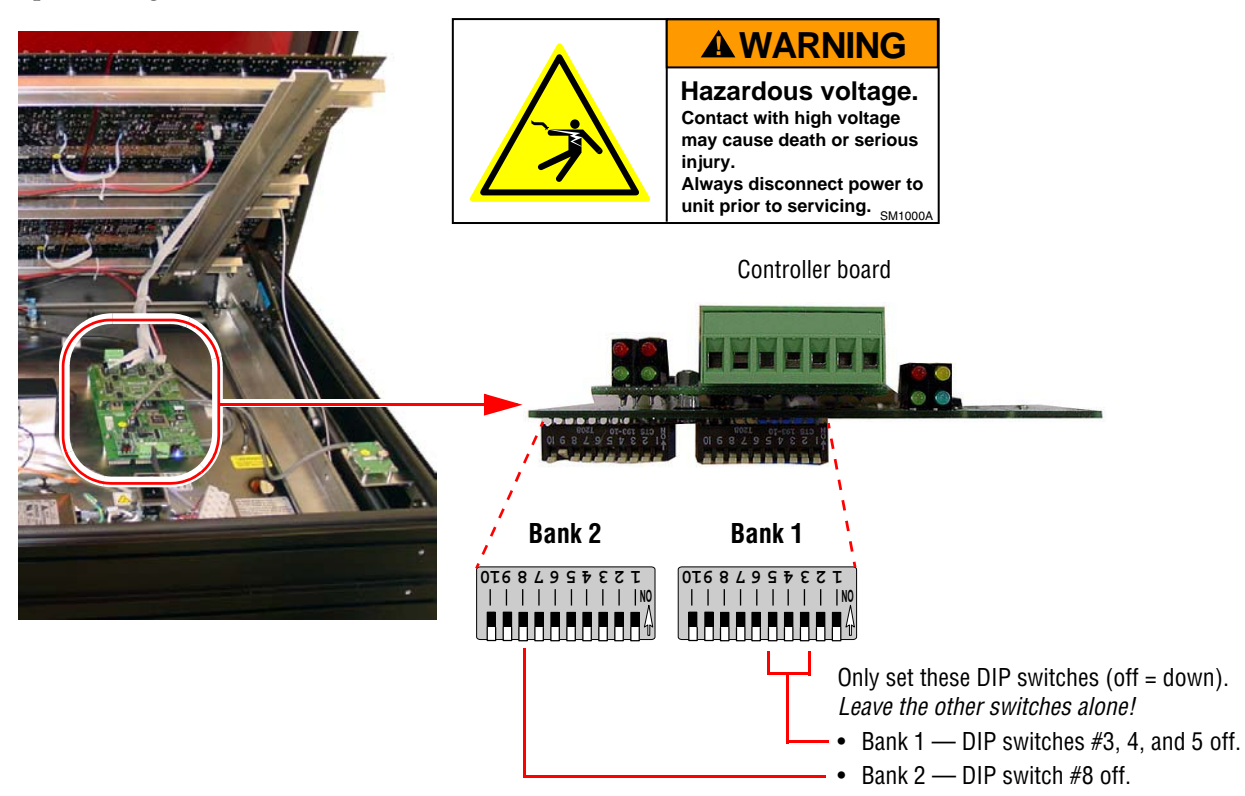

## Connect the IR Message Loader to a computer

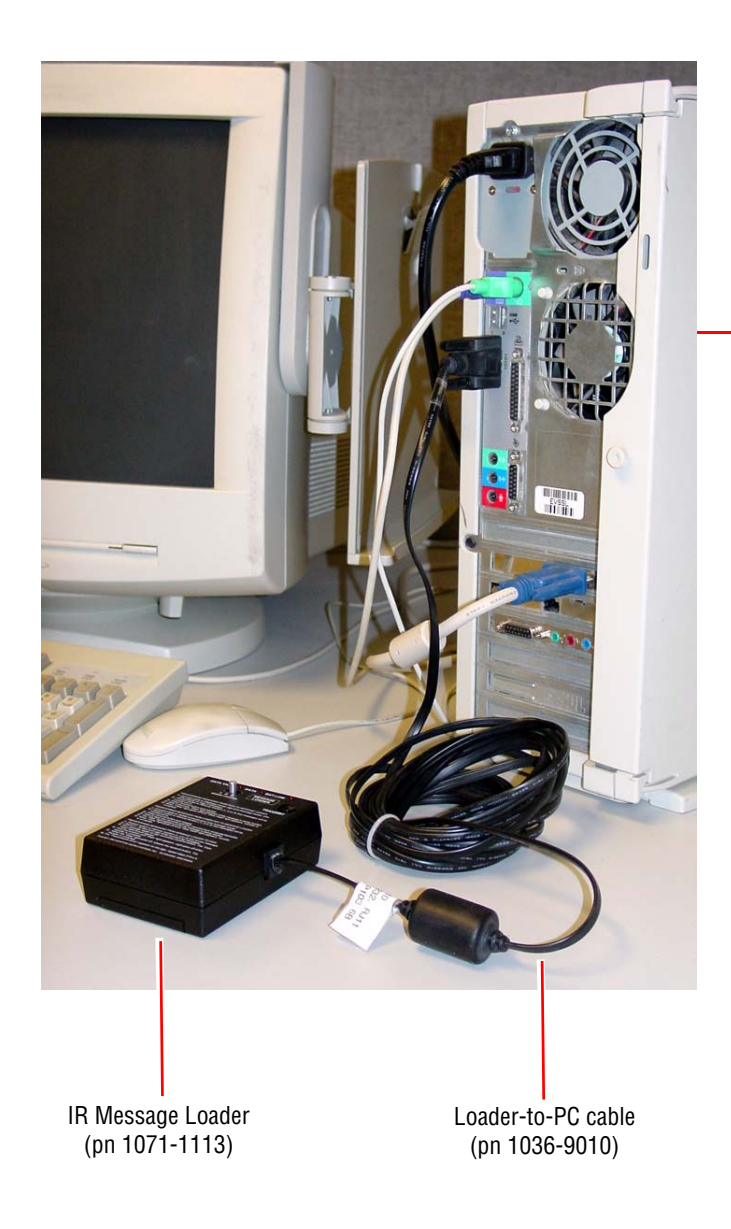

Turn off your computer before connecting the IR Message Loader.

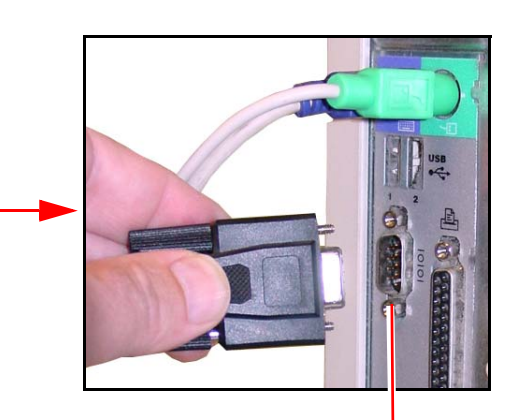

Computer COM port

### Create a site using AlphaNET Site Manager

**1.** Open the AlphaNET Site Manager software:

i.

|      |              | Windows Update      |          |                            |      |                             |                  |                  |
|------|--------------|---------------------|----------|----------------------------|------|-----------------------------|------------------|------------------|
|      | -            |                     |          |                            | ۷    | Alpha Web Updates           |                  |                  |
|      | <b>1</b>     | Programs            | . 🖻      | Accessories                | •    | AlphaNET Bar                |                  |                  |
| -    |              |                     |          | Adobe                      | •    | Communications Manager      |                  |                  |
| ona  | 3            | Documents           | 1        | VISUAL Manufacturing 6.1.3 | •    | Diagnostics                 |                  |                  |
| ssic | 1            | Settings            |          | Adobe Illustrator 10       |      | Message Editor              |                  |                  |
| fee  |              |                     | 0        | Windows Media Player       | 7    | On-Line Manual              |                  |                  |
| Pro  | $\mathbf{P}$ | Search              | •        | Acrobat Distiller 5.0      | Ē    | Preview Animations          |                  |                  |
| ۵.   | 9            | Units and Community | <b>G</b> | AlphaNET                   | 13   | Site Manager                |                  |                  |
| × s  | 9            | Help and Support    |          | Paint Shop Pro 5           | •    |                             |                  |                  |
| Ň    |              | Run                 |          | CoffeeCup Software         | •    |                             |                  |                  |
| P    |              |                     |          | SolidWorks 2003 Viewer     | •    |                             |                  |                  |
| Wi   | 0            | Shut Down           |          | ¥                          | 1    |                             |                  |                  |
|      | _            |                     |          |                            |      |                             |                  |                  |
| -    | sta          | π                   |          |                            | 219  | Sitebase 22 dat AlphaNET    | Site Manager     |                  |
|      |              |                     |          |                            |      | Sitebase52.uat - Atphanci - | site manager     |                  |
|      |              |                     |          |                            | File | Edit Messages View Help     |                  |                  |
|      |              |                     |          |                            |      | ) 🔤 🗖 🗮 📳 🖂 🖂               | 1 EU /   \$   \$ |                  |
|      |              |                     |          |                            | Sit  | es / Groups                 | Message Name     | Start Day / Time |
|      |              |                     |          |                            | [    |                             |                  |                  |
|      |              |                     |          |                            |      |                             |                  |                  |
|      |              |                     |          |                            |      |                             |                  |                  |
|      |              |                     |          |                            |      |                             |                  |                  |
|      |              |                     |          |                            |      |                             |                  |                  |
|      |              |                     |          |                            |      |                             |                  |                  |
|      |              |                     |          |                            |      |                             |                  |                  |
|      |              |                     |          |                            |      |                             |                  |                  |
|      |              |                     |          |                            |      |                             |                  |                  |
|      |              |                     |          |                            |      |                             | <                |                  |
|      |              |                     |          |                            | Read | dy                          |                  | ALL MESSAGES     |

**2.** Click *Edit* > *Connection Device*. Then click *Local Wired Com* 1 > *Edit*:

| 🖀 Sitebase32.d<br>File Edit Message | Connection Device Editor                       |                |        |
|-------------------------------------|------------------------------------------------|----------------|--------|
| Sites / Groups                      | Default Connection Device<br>Local Wired Com 1 | Add            | Time   |
|                                     | Available Connection Devices:                  | Edit<br>Remove | 111110 |
|                                     | Local Wired Com 1                              | Rename         |        |

- If you don't see *Local Wired Com 1*, then click *Add* and select the appropriate *Local Wired* device.
- If you connected the IR Message Loader to another COM port, then click *Add* and select the appropriate *Local Wired* device.
- 3. Set the COM Port, Data Format, and Baud Rate as shown below. Then click OK:

| COM Port<br>Set this to the computer COM            |   | ocal Wired Com 1                |           |
|-----------------------------------------------------|---|---------------------------------|-----------|
| port that is connected to the IR<br>Message Loader. | X | General Settings Wireless Se    | ttings    |
|                                                     |   | COM Port: COM1 V Modem Pager He | ader:     |
| Data Format                                         | - | Data Format: 7E2 💌 🗆 Wireless   |           |
| Set to 7E2.                                         |   | Baud Rate: 9600 V TCP/IP        |           |
| Baud Rate                                           |   | IP Port: 3001                   |           |
| Set to 9600. (This is the speed                     |   | Modem Settings                  |           |
| messages to the IR Message                          |   | Dialing Prefix: Packet S        | ize: 150  |
| Loader.)                                            |   | Modem Init String: Packet D     | elay: 2   |
|                                                     |   |                                 | OK Cancel |

**4.** Click *Make Default > Yes > OK*:

| onnection Device Editor                           |                                                |
|---------------------------------------------------|------------------------------------------------|
| Default Connection Device                         | Add                                            |
| Local Wired Com 1                                 | Edit                                           |
| Available Connection Devices:                     | Remove                                         |
| Local wired Lom I                                 | Rename                                         |
|                                                   | Make Default                                   |
|                                                   | Custom                                         |
| AlphaNET Site Mana                                | ger                                            |
| Make Local W                                      | fired Com 1 the new default connection device? |
| Connection Davies Edita                           |                                                |
| Defection Device Edito                            |                                                |
| Local Wired Com 1                                 | Add                                            |
|                                                   | Edit                                           |
| Available Connection Device:<br>Local Wired Com 1 | ® Remove                                       |
|                                                   | Rename                                         |
|                                                   | Make Default                                   |
|                                                   | Custom                                         |
|                                                   | ОК                                             |

**5.** From the AlphaNET Site Manager screen, click *File* > *New Site*. Enter the information as shown below. Then click *OK*.

|            |                                                                                | <u>1</u> G /   <i>f</i>   ?       |                                                            |
|------------|--------------------------------------------------------------------------------|-----------------------------------|------------------------------------------------------------|
| Sites / Gr | oups                                                                           | Message Name                      | Start Day / Time                                           |
| (          | Site Editor                                                                    |                                   |                                                            |
| aadu       | Site Info   Sign Info   Gr<br>Site Description<br>Site Name:<br>Compatibility: | Message Loader Site               | Full Color (RGB) Capable<br>Use as an Editor transmit site |
| eauy       | - Network Configu<br>Connection Devi<br>Phone Number:                          | iration<br>ice: Local Wired Com 1 | Cap Code:                                                  |

### Create messages for the sign using AlphaNET Message Editor

**1.** From the AlphaNET Site Manager screen, click the Message Editor icon 🥖 . Then enter a message:

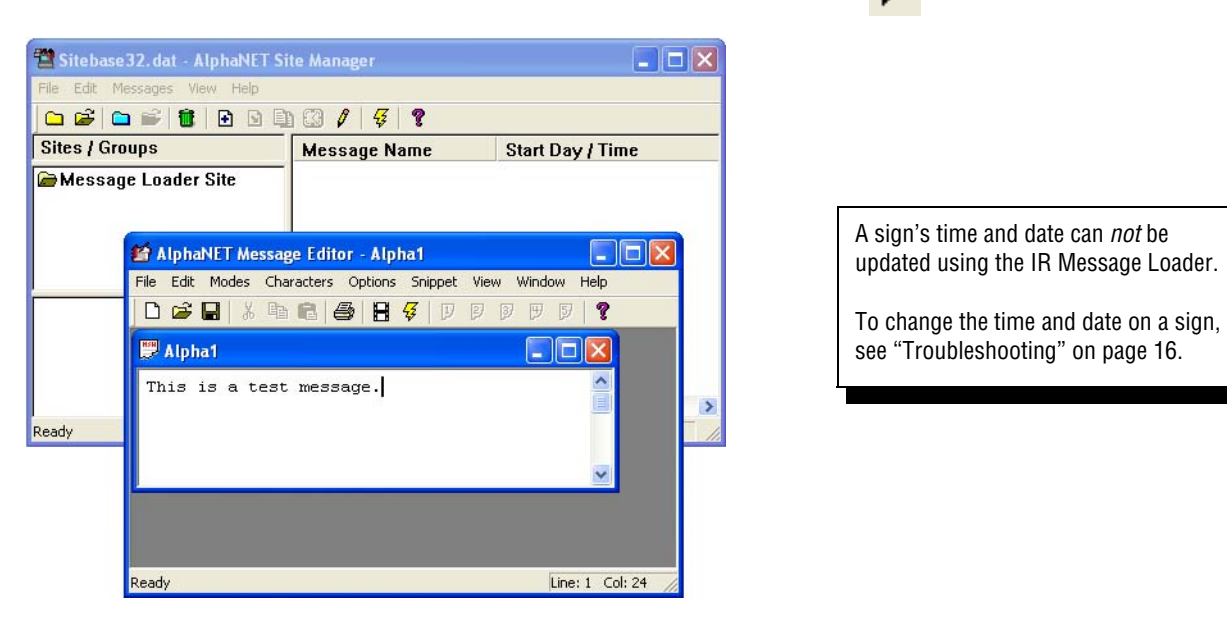

2. Click *File > Save As*. Name this message "message1". Then click *Save*:

| Save As       |                      |   |   | ? 🗙    |
|---------------|----------------------|---|---|--------|
| Save in: 🔀    | Messages             | • | £ | -111 * |
|               |                      |   |   |        |
|               |                      |   |   |        |
|               |                      |   |   |        |
|               |                      |   |   |        |
|               |                      |   |   |        |
| File name:    | message1             |   |   | Save   |
| Save as type: | AlphaNET Msg (*.msw) |   | • | Cancel |

- 3. Click *File > Close* to close the *message1* window.
- 4. From the AlphaNET Site Manager screen, click *Message Loader Site*:

| 🖀 Sitebase 32. dat – AlphaNET Si | te Manager    |                  |
|----------------------------------|---------------|------------------|
| File Edit Messages View Help     |               |                  |
| 🗅 📽 🗀 📽 🖥 🖪 🖻 🗎                  | ) 🕄 🥖   😴   🤋 |                  |
| Sites / Groups                   | Message Name  | Start Day / Time |
| 🗁 Message Loader Site            |               |                  |
|                                  |               |                  |
|                                  |               |                  |
|                                  |               |                  |
|                                  |               |                  |
|                                  |               |                  |
|                                  |               |                  |
|                                  |               |                  |
|                                  | <             | >                |
| Ready                            |               | ALL MESSAGES     |

5. Click the add message icon 1. Then select *message1*:

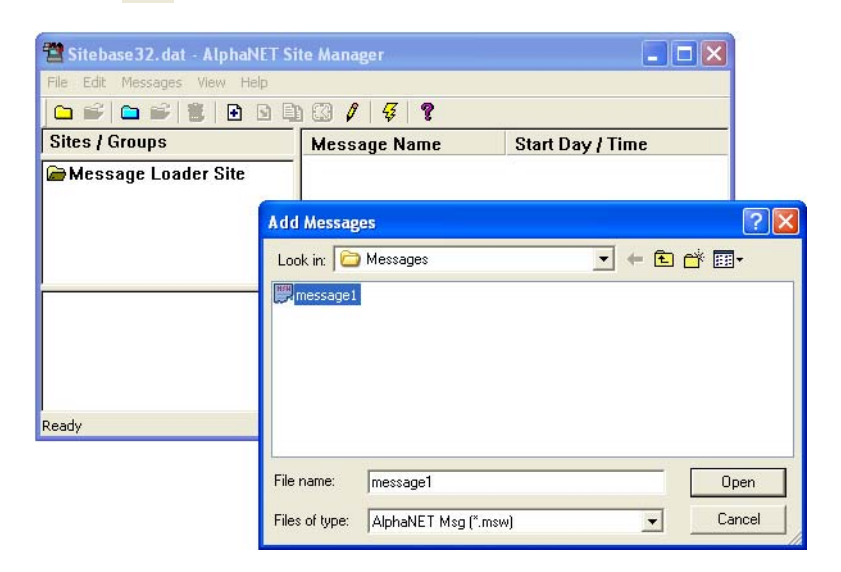

6. Click *Open*. This adds *message1* to the *Message Loader Site*:

| 🖀 Sitebase32. dat - AlphaNET Si | te Manager     |                  |
|---------------------------------|----------------|------------------|
| File Edit Messages View Help    |                |                  |
| 🗅 📽 🗅 📽 🚺 🗈 🖻                   | ) 🕄 🖊   🐺   🌹  |                  |
| Sites / Groups                  | Message Name   | Start Day / Time |
| 🗁 Message Loader Site           | 🖹 message1.msw | Always           |
|                                 |                |                  |
|                                 |                |                  |
|                                 |                |                  |
|                                 |                |                  |
|                                 |                |                  |
|                                 |                |                  |
|                                 |                |                  |
|                                 | <              |                  |
| Ready                           |                | ALL MESSAGES     |

7. Select *Message Loader Site*. Click the transmit icon  $\frac{1}{42}$ :

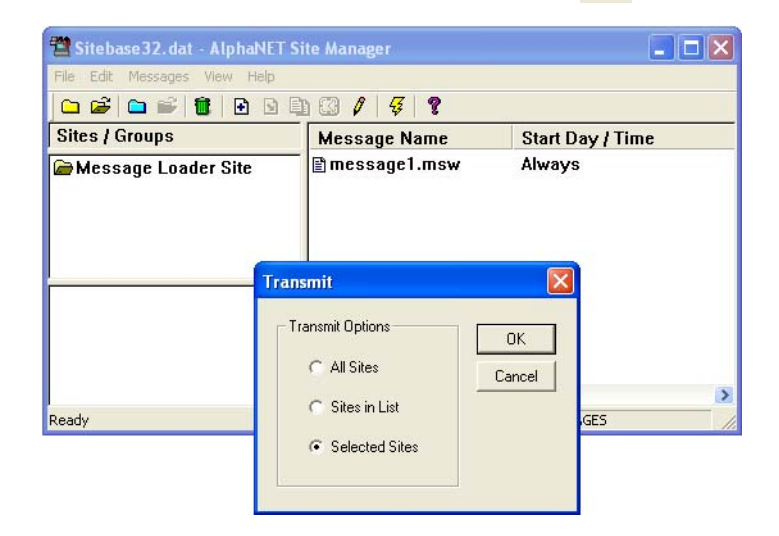

One or more messages can be "attached" to a site.

All the messages that are attached to a site will be sent to the IR Message Loader.

Because IR Message Loader memory is limited, be careful of attaching too many messages to the Message Loader Site.

Do NOT click OK yet!

#### Store the messages in the IR Message Loader

**1.** On the IR Message Loader, move the *MEMORY LOCATION* switch to 1, 2, or 3 to select where to store your messages:

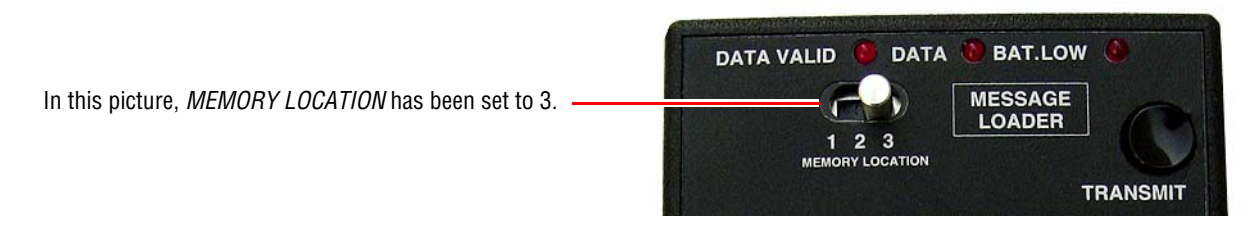

- 2. Press and release *TRANSMIT* on the IR Message Loader. When *DATA* blinks once, go to the next step. *You only have 10 seconds.*
- **3.** From the AlphaNET Site Manager screen, click *Selected Sites* > *OK*:

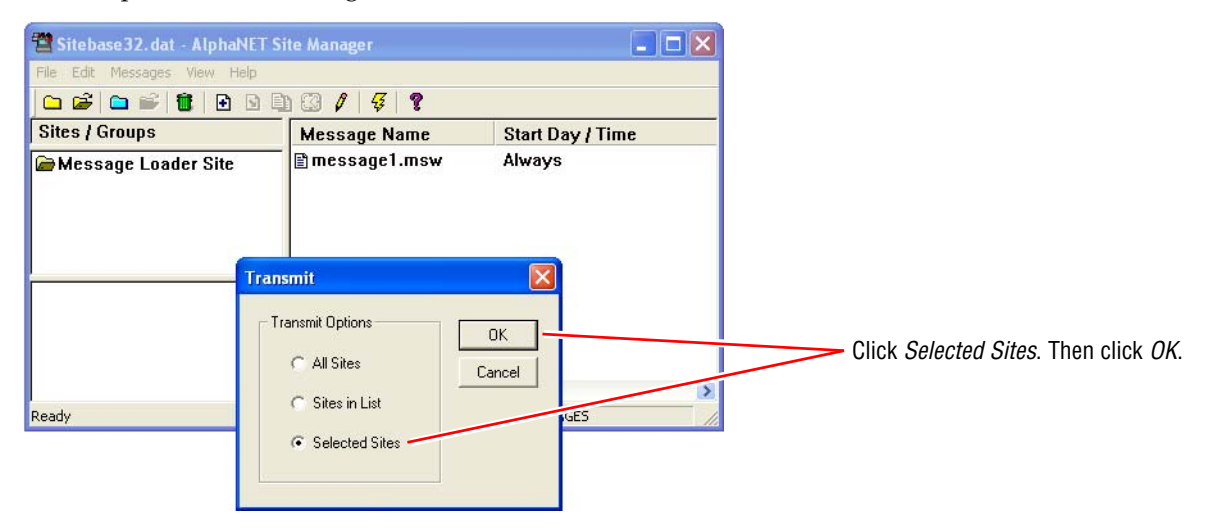

- **4.** *DATA* will blink as messages are sent from the computer to the IR Message Loader.
- 5. When all messages have been sent to the IR Message Loader, both DATA VALID and DATA will go off.

#### Send the messages from the IR Message Loader to the sign

**1.** Using a Loader-to-sign cable, connect the IR Message Loader to the Modular Network Adapter that is connected to the AlphaEclipse sign:

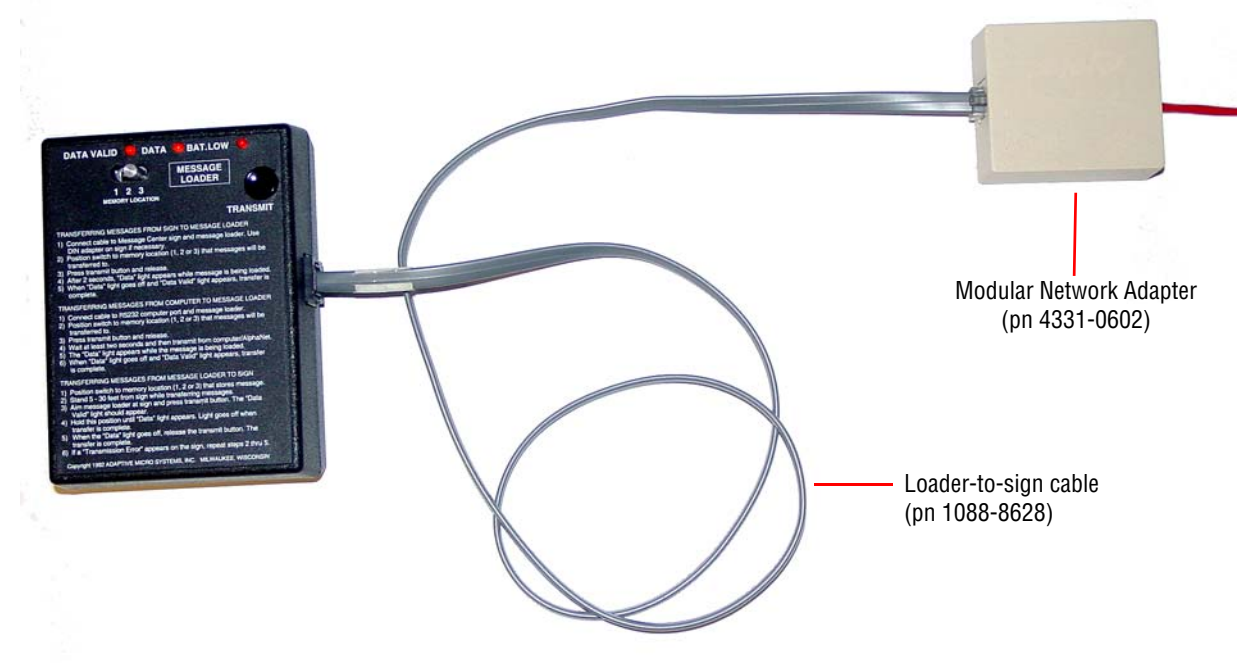

2. On the IR Message Loader, move the *MEMORY LOCATION* switch to 1, 2, or 3 to select where your message are stored:

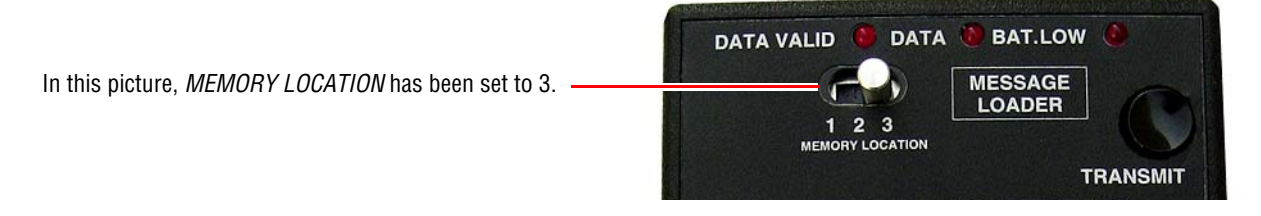

- **3.** On the IR Message Loader, press and hold *TRANSMIT*. Watch the *DATA* light. When it goes off, stop pressing *TRANSMIT*.
- **4.** If *RECEIVED OK* appears on the sign, then the transfer was successful and your message should appear on the sign. However, if an error message appears, then repeat from step 4.

# Troubleshooting

| Problem                           | Solution                                                                                                    |                                                                                                    |
|-----------------------------------|----------------------------------------------------------------------------------------------------|----------------------------------------------------------------------------------------------------|
| No messages appear on sign        | <ul> <li>Make sure the sign has power.</li> <li>Turn the sign off then on again. Watch for the baud in 11705001D ECLIPSE <ul> <li>If you see either one of these settings, then the sign is set correctly.</li> <li>SER ADDR</li> <li>O1 HEX</li> </ul> </li> <li>PERF REV</li> <li>D1704001A0200</li> <li>and so on</li> </ul> <li>Move the <i>MEMORY LOCATION</i> switch to a different sending messages to the sign again.</li> <li>Try storing messages in the IR Message Loader aga to the sign. Use the same <i>MEMORY LOCATION</i> nummessages.</li> <li>Your message(s) may be too large. Create a short te software. Then try sending this message to the IR M sign.</li> <li>Try using a different Loader-to-PC cable.</li> <li>Replace the battery in IR Message Loader.</li> | rate message:<br>11705001D<br>ECLIPSE<br>ECLIPSE<br>M-096x016<br>SER ADDR<br>01 HEX<br>SER. DATA<br>2400, 7e2<br>PERF REV<br>11704001A0200<br>and so on<br>number (1, 2, or 3). Then try<br>in. Then send these messages<br>aber for storing and sending<br>ext message using AlphaNET<br>lessage Loader and then to the |
| Time and date not correct on sign | <ul> <li>To change the time and date on an AlphaEclipse sign, connect a computer running AlphaNET software to the sign. Connect the computer RS232 port to the sign's controller board. See the "Networking signs" section in either the AlphaEclipse Series A or Series B service manual for wiring details.</li> <li>NOTE: If you have an AlphaEclipse 2500 or 2600 sign, use the AlphaEclipse Series B service manual.</li> <li>Send a message to the sign with the correct time and date:</li> </ul> AlphaNET uses your computer's time and date. So make sure these are correct.                                                                                                    |                                                                                                    |

### Appendix

#### Replacing the battery in an IR Message Loader

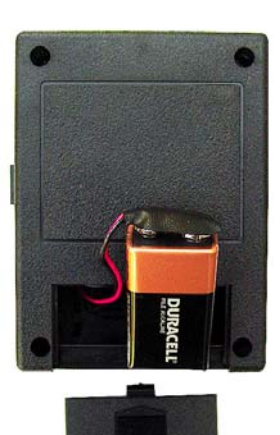

The IR Message Loader is powered by a 9-volt alkaline battery which should be replaced when

•BAT. LOW light remains on

•after repeated attempts, the IR Message Loader is unable to either receive or transmit messages

To replace the battery, slip off the battery cover on the back on the unit. Then replace the battery with a new one (as shown on the right).

#### Updating the firmware in an IR Message Loader

Firmware is the operating system for the IR Message Loader and is contained in a small chip inside the unit. From time to time, it may be necessary to update the firmware by replacing this chip.

To update the firmware, follow these steps:

- 1. Disconnect the battery from the IR Message Loader.
- 2. Remove the four screws from the back of the unit. Then pull the back off of the unit to expose the firmware chip:

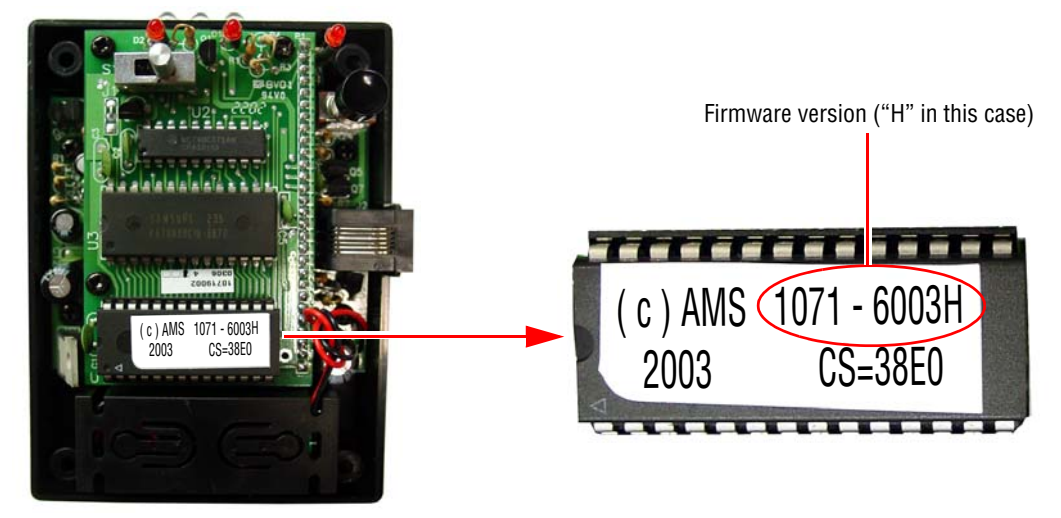

- 3. Place the tip of a small screwdriver under the firmware chip. Then gently pry the chip out of its socket.
- 4. Place the new firmware chip in the socket and press it into place.
- 5. Reattach the unit's cover.
- **6.** Reconnect the unit's battery.